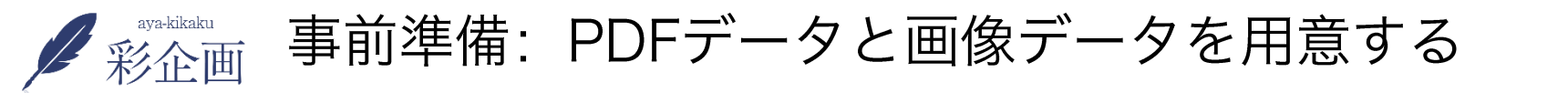

事前にpdfのデータと、画像のデータを準備しておきます。

※pdfデータを画像データに変換するのは、下記のサイトで出来ます。

#### https://www.ilovepdf.com/ja/pdf\_to\_jpg

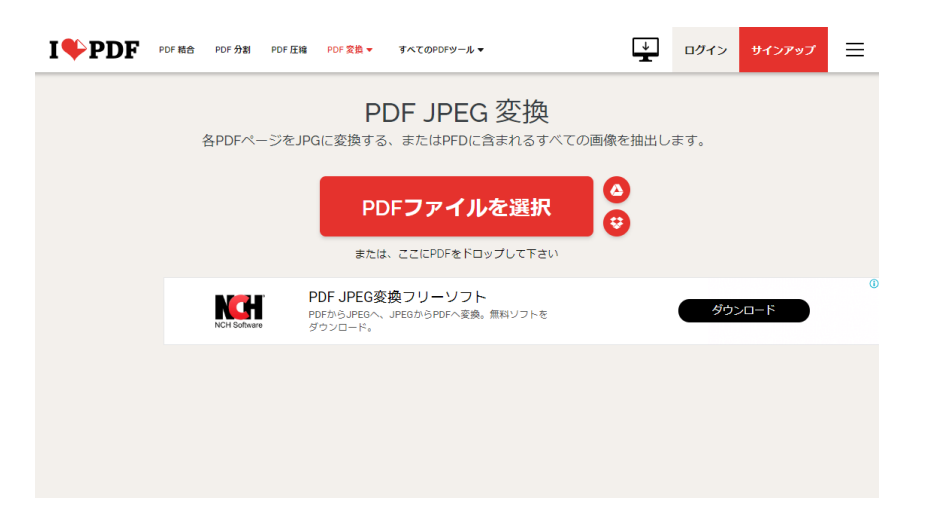

①pdfファイルを選択をクリック

②jpgに変換をクリック

③jpg画像のダウンロードをクリック

パソコンに画像データが保存されます。

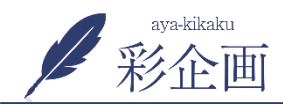

手順①pdfと画像データのアップロード

2

新規画像アップロード方法には次の2つの方法があります ①左にある「メディア」をクリックし、「新規追加」をクリック ②ページ作成中に、「メディアを追加」をクリック

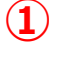

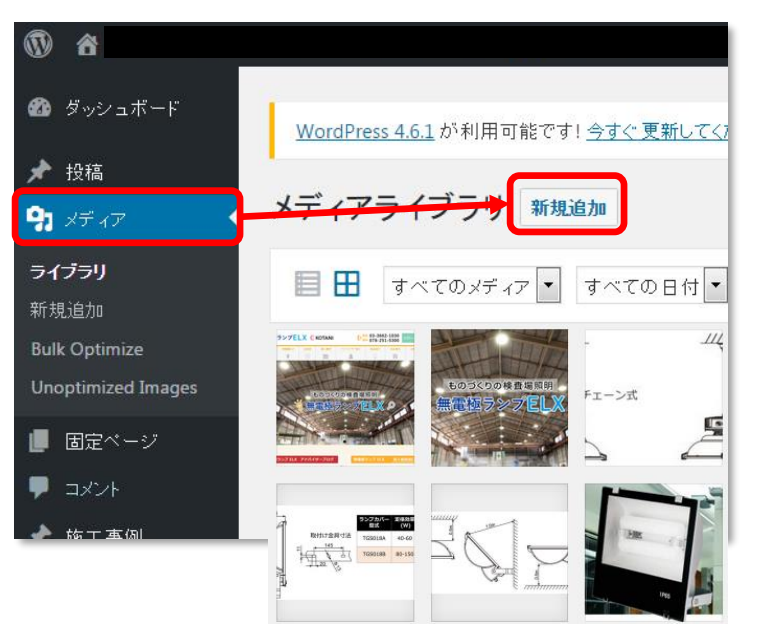

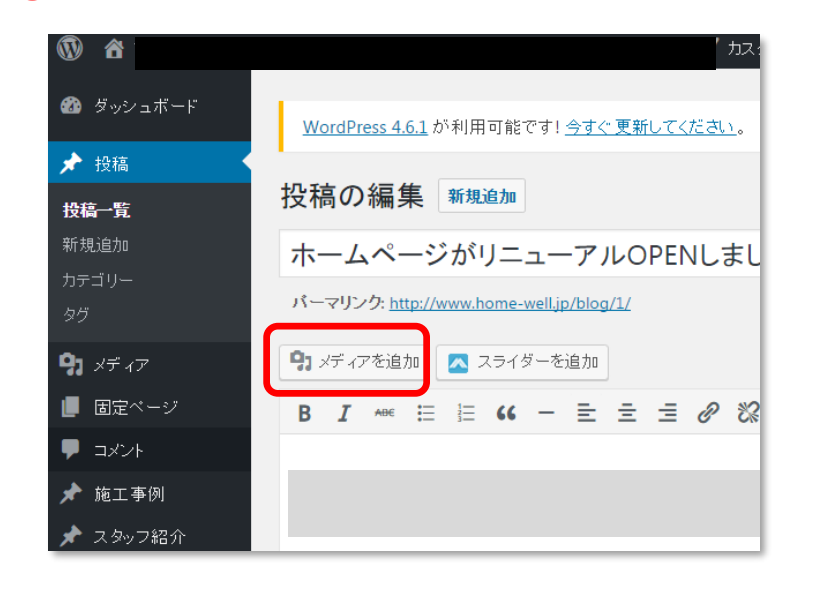

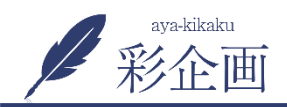

### 1.ページ作成中に、「メディアを追加」をクリック

| 🙆 ダッシュボード       | <u>WordPress 4.6.1</u> が利用可能です! <u>今すぐ 更新してください</u> 。 |
|-----------------|-------------------------------------------------------|
| ★ 投稿 投稿 投稿一覧    | 投稿の編集 <sup>新規追加</sup>                                 |
| 新規追加            | ホームページがリニューアルOPENしまし                                  |
| カテゴリー<br>タグ     | パーマリンク: <u>http://www.home-well.jp/blog/1/</u>        |
| <b>9</b> ] メディア | 93 メディアを追加                                            |
| 📕 固定ページ         | B I ↔ ⋮ ⋮ ↔ - 壹 壹 ₫ Ø 🗞                               |
|                 |                                                       |
| 🖈 施工事例          |                                                       |
| 🖈 スタッフ紹介        |                                                       |

# 2. 「ファイルをアップロードを追加」をクリック

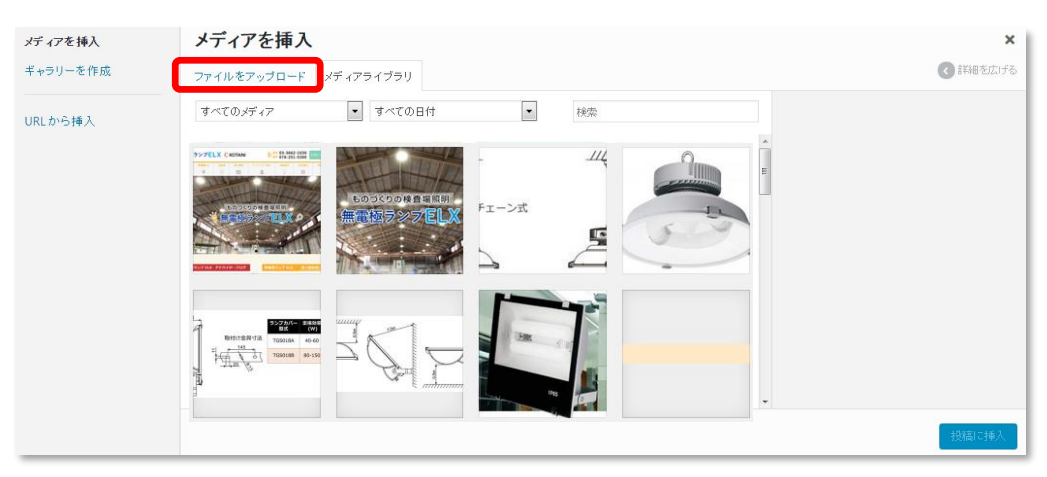

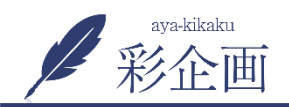

手順①pdfと画像データのアップロード

# 3. 「ファイルを追加」をクリック

| メディアを挿入  | メディアを挿入 ×                                                 |
|----------|-----------------------------------------------------------|
| ギャラリーを作成 | ファイルをアップロード メディアライブラリ                                     |
| URLから挿入  | アップロードするファイルをドロップ<br>またけ<br>ファイルを選択<br>最大アップロードサイズ: 30 MB |
|          | 投稿に挿入                                                     |

#### 4. パソコンから画像を選択し、画像をアップロード

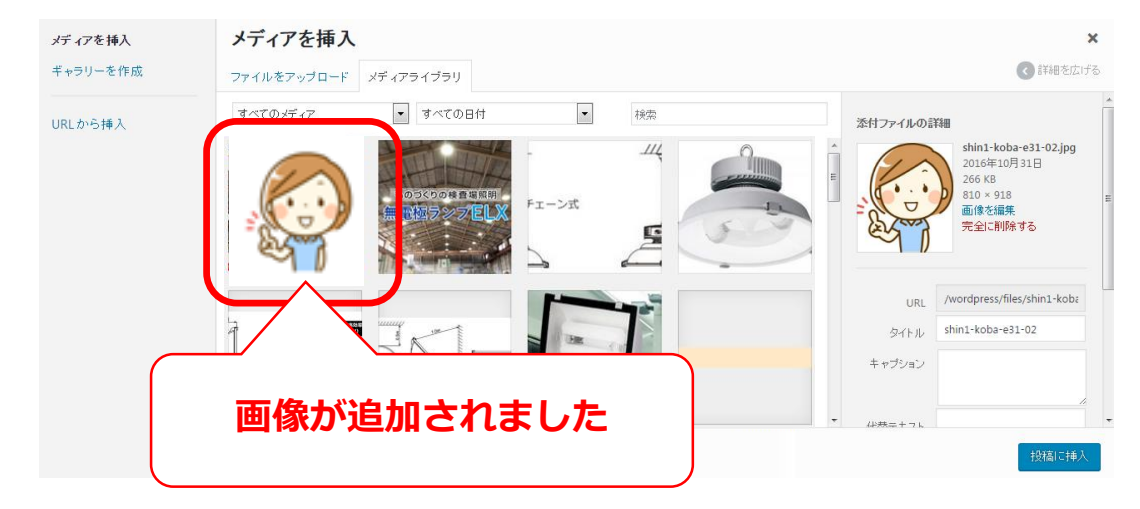

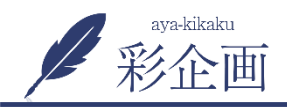

**URL**から挿入

# 追加したい画像をクリックし、「投稿に挿入」をクリック

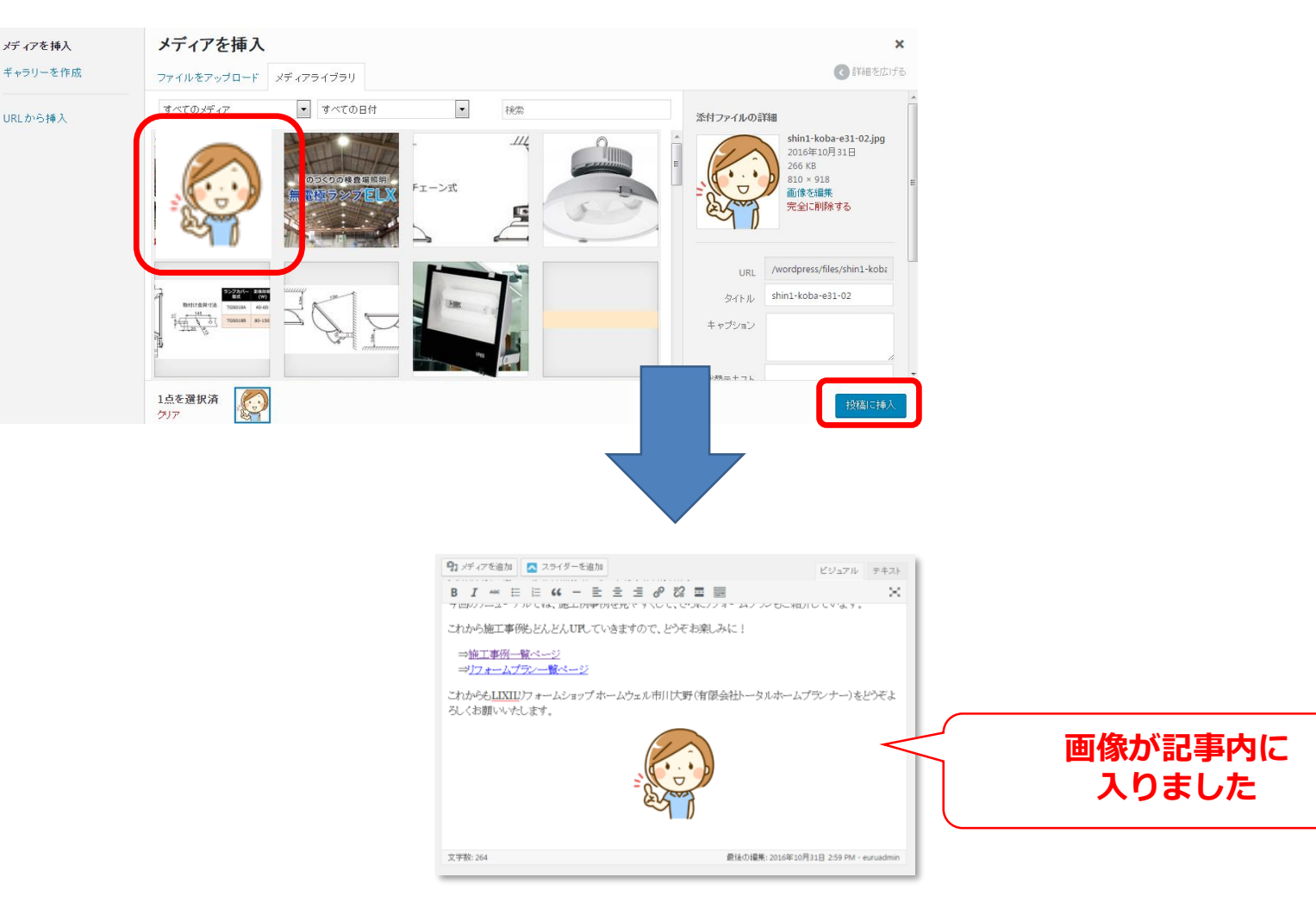

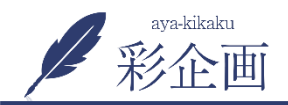

手順③画像をpdfにリンクさせる

### 1. メディアを追加をクリック

| D HEREED THTOP +                                                                                                    |                                                                                                    |                                                                                              | - 🗆 ×                                        |  |
|----------------------------------------------------------------------------------------------------|----------------------------------------------------------------------------------------------------|----------------------------------------------------------------------------------------------|----------------------------------------------|--|
| ← → C Q ■ http://www.aya-kkaku.work/vp-admin/post-revuphp                                                                                                    |                                                                                                    | x * 🗖 a 1                                                                                    |                                              |  |
| ◎ 音 あのあのホームページ部5・プランディングの彩金属 千葉 ○ 11 単 0 + 新規                                                                                                    |                                                                                                    | 244502                                                                                       | ayakikalisi chi. 🔳                           |  |
|                                                                                                    |                                                                                                    | 表示オプション *                                                                                    | ~&J *                                        |  |
| ▲ 新規投稿を追加<br>mk-m                                                                                                    |                                                                                                    |                                                                                              |                                              |  |
| Ballin ここにタイトルを入力                                                                                                    |                                                                                                    | 公開                                                                                           |                                              |  |
| 7770-                                                                                                    |                                                                                                    | YBSLUTAR                                                                                     | プレビュー                                        |  |
| 11-7 (2)メディア2015<br>なかつり-<br>にディア2015<br>にディア2015<br>についたのでのので、<br>11 日 4 上 主 通 伊 菜 製 田・創 クイックラヴ・ X<br>にディア2015                                                                                                    |                                                                                                    | <ul> <li>キ ステータス下着き <u>まま</u></li> <li>※ 回時状態 GM (1)</li> <li>前 すくにと除する <u>出気</u></li> </ul> |                                              |  |
| 鼻 頭花ページ                                                                                                    |                                                                                                    |                                                                                              | 21000                                        |  |
| ax>⊢<br>≊ £musot                                                                                                    |                                                                                                    |                                                                                              | UERG                                         |  |
| P 958                                                                                                    | Company and                                                                                                    | カデゴリー一覧 よく使う                                                                                 | 60                                           |  |
| ☆ プラグイン ●<br>▲ ユーザー<br>卢 ツール                                                                                                    | -                                                                                                    | <ul> <li>お客様の声</li> <li>ウェブ解除工程E</li> <li>ブログ</li> <li>痛素カウンセラー用E</li> </ul>                 |                                              |  |
| Orbit Fox                                                                                                    |                                                                                                    | ・数据カテゴリーを追加                                                                                  |                                              |  |
| 272.0                                                                                                    |                                                                                                    |                                                                                              |                                              |  |
| g or ur                                                                                                    |                                                                                                    | 97                                                                                           |                                              |  |
| TCD Google Maps                                                                                                    |                                                                                                    |                                                                                              | 1444                                         |  |
| ● メニューを用ひる<br>ごからご見用のなどを用することで、他にないて見から見れていていた。<br>こからご見用のなどを見てまして、他にないことであられたです。<br>こからご見ていたしていた。<br>こからご見ていた。<br>このからごしていた。<br>このからごしていた。<br>このからこのので、<br>このからごしていた。<br>このから<br>このので、<br>このから<br>このので、<br>このので、<br>このので<br>このので | デザインル・パプンと地域した。場合にご願くといい。<br>こうからに認めたい意味をしていた。他にはいくないないないないないないないない<br>マーションントルな意味を取することなくないないないないないないないないない。<br>を読ん「aname(interaction)」<br>と思わ、aname(interaction)」<br>・のため・ククロを覚えてい。 |                                                                                              | りつけ後期ある場合はコンマで区切ってく<br>ださい<br>よく使われているクグから編成 |  |
|                                                                                                    |                                                                                                    | 8990纪年                                                                                       |                                              |  |
|                                                                                                    |                                                                                                    | COEPENTEDERL                                                                                 | て表示したい                                       |  |

# 2. pdfデータをクリック ⇒ URLをコピーしておきます

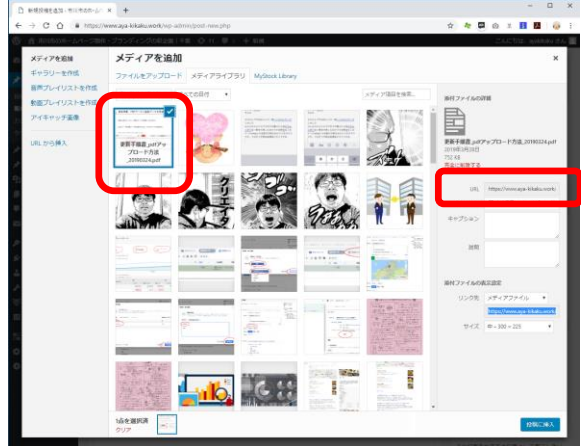

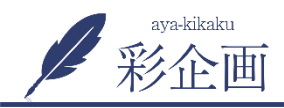

3. 記事の編集画面に戻り 先ほど入れた画像を選択(右クリック) 4. リンクのボタンをクリック。 URLの入力欄がでるので、先ほど コピーしたPDFのURLを貼り付けます

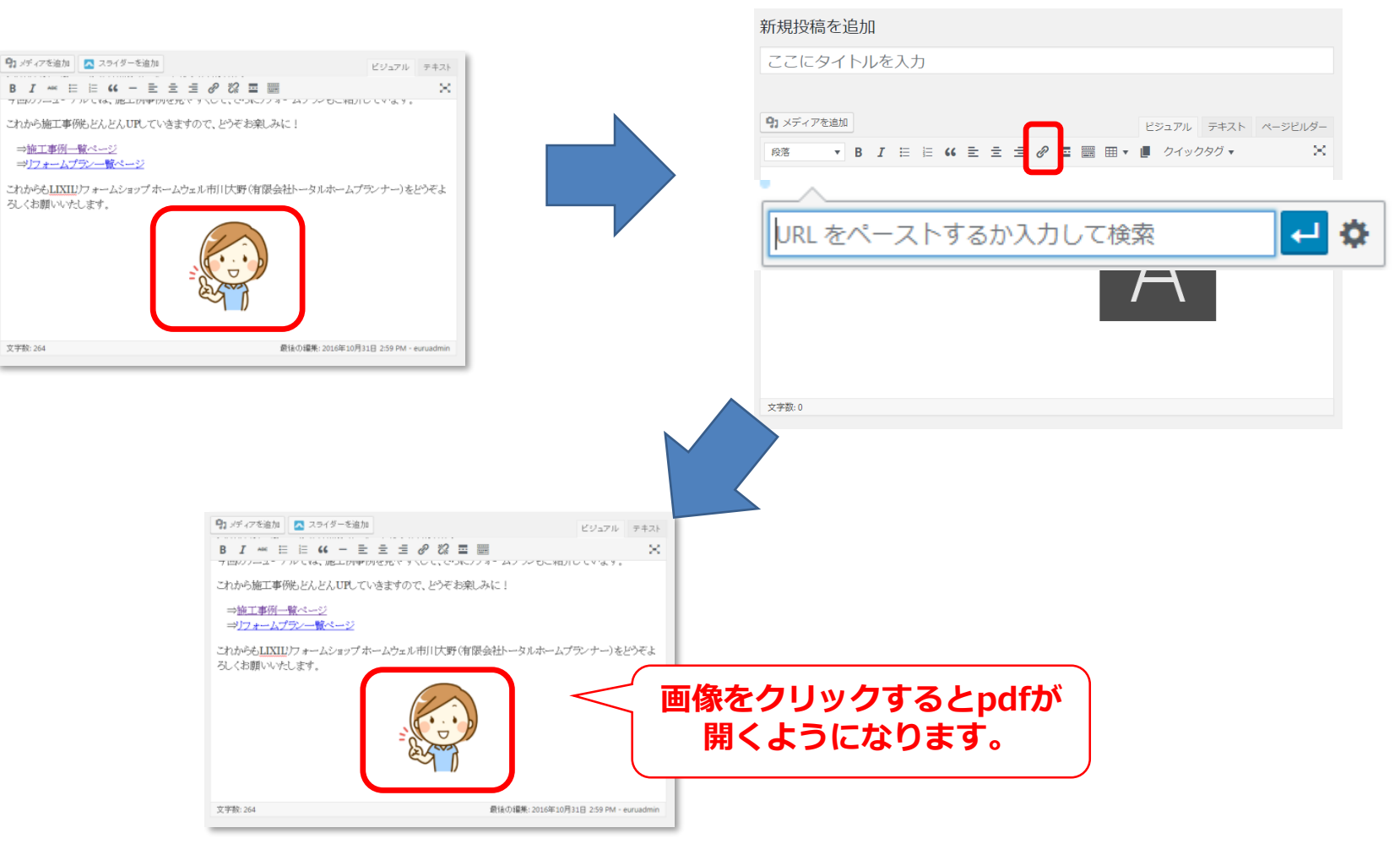